# クラスに学生を登録する

受講生がレポートの提出、採点、またはピアレビュー評価へアクセスするためには、クラスに登録さ れていなければなりません。受講生は、**クラス ID 番号**と**登録パスワード**を使用してユーザープロフ ィールを作成する事により、自己登録することもできます。講師が、受講生の e メールアドレスと受 講生名のリストをアップロードすることにより一括登録も、個別で登録することもできます。

講師が受講生をクラスに直接追加した場合、クラスに追加登録された各受講生には、電子メールで仮 パスワードとログイン情報が送信されます。受講生の追加登録が有効でないときに電子メールアドレ スを入力すると、当該受講生は電子メールを受信することはできません。この場合は、有効な電子メ ールアドレスを持たない受講生には、クラス ID および登録パスワードを知らせて、受講生自身で登 録する必要があります。

### 講師が受講生を登録する

講師は、受講生を個別にクラスへ追加することができます。その際、ユーザーの名前、名字、ならび に電子メールアドレスの情報を提供されなければなりません。クラスに追加された受講生には、登録 通知メールが送信されます。提供した電子メールアドレスが既に Turnitin 上のユーザプロファイル に存在する場合(過去に登録された記録がある場合)、ユーザー向け登録通知メールは、ユーザーが クラスに受講生として追加された内容だけを伝えます。

講師が提供した受講生の電子メールアドレスが、Turnitinのプロファイル作成に一度も使用されてい ない場合は、受講生へ新しいユーザー登録通知メールが送信されます。受講生には、ユーザープロフ ァイルを完成するための、仮のログインパスワードが与えられます。

(ステップ)

① クラスホームページから「受講生」 タブをクリックし、当該クラスの受講生リストを開きます。

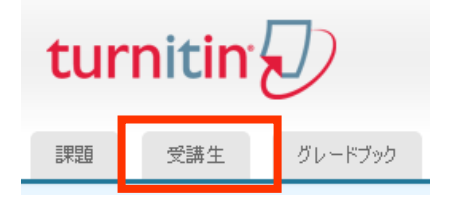

②「受講生を追加」ボタンをクリックします。

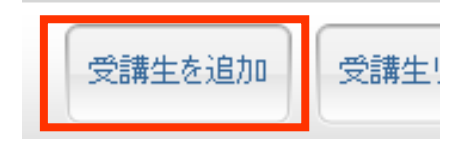

③ 受講生の名前、名字、ならびに電子メールアドレス等の必要な情報を入力します。

| 受講生を次に追加:<br>クラス名:Japan, サンプルクラス |  |
|----------------------------------|--|
| 名前                               |  |
|                                  |  |
| 名字                               |  |
|                                  |  |
| 電子メール(ユーザー名)                     |  |
|                                  |  |

④「提出」をクリックして受講生を登録します。通知メールがユーザーに送信されます。

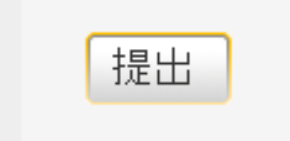

### リストで受講生を登録する

コースに追加する受講生をリストでアップロードすることができます。一度に登録可能な受講生リストは、100名以下です。大人数クラスは、複数のリストに分割し、それぞれを個別にアップロードします。リストは、Microsoft Word、Microsoft Excel、またはテキスト形式ファイルで、各受講生の "名前"、"名字"、ならびに"電子メールアドレス"の順に入力をします。

例)

- Microsoft Word またはテキスト形式の場合: John, Doe, johndoe@schoolname.edu
- Microsoft Excel の場合:

|   | A | В     | С           | D                   |   |
|---|---|-------|-------------|---------------------|---|
| 1 | Ι | Group | info@igroup | pjapan.com          |   |
| 2 | i | Japan | haruna@ign  | <u>oupjapan.cor</u> | n |

受講生リストが準備できたら、クラスの受講生ページからアップロードを行います。

(ステップ)

① クラスホームページから、「受講生」 タブをクリックします。

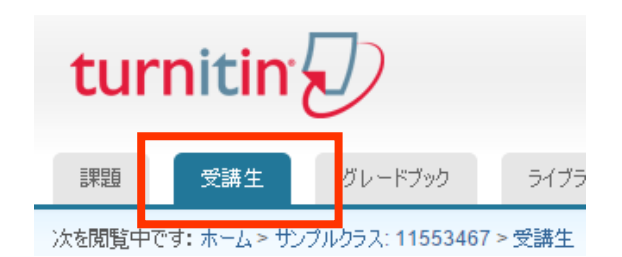

②「受講生リストをアップロード」をクリックします。

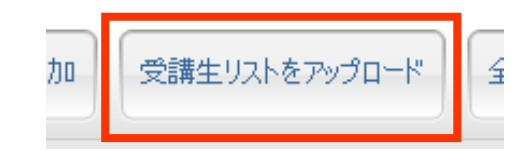

③「ファイルを選択」ボタンをクリックし、コンピュータ上のリストファイルを検索します。

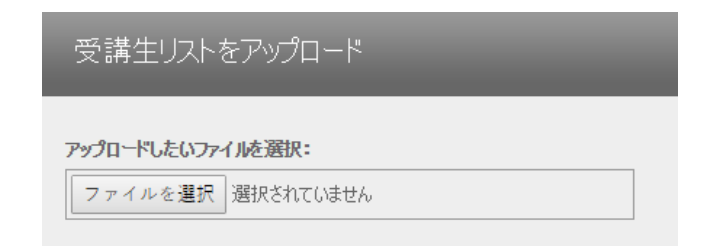

④「リストをアップロードする」をクリックします。

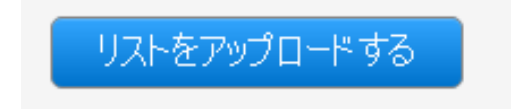

⑤ 表示される受講生リストに誤りがないかを確認し、リストを送信する場合は「はい、提出します」 をクリックし送信します。誤りを見つけた場合、または誤ったファイルを選択した場合は、「いい え、元に戻ってください」を選択し、必要な変更を行うか、別のファイルを選択します。

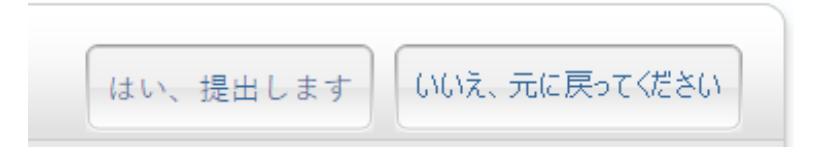

⑥「はい、提出します」を選択すると、新規登録された受講生ユーザーのリストが画面に表示されます。クラスの受講生ページに戻るには、右上の「受講生に戻る」をクリックします。

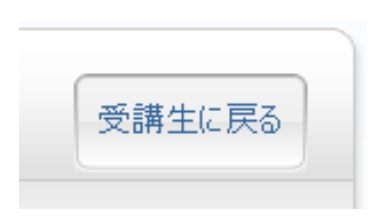

## ご注意:

エクセルファイルにてユーザーのリストアップロードする際、エクセル内に漢字で入力した名前は 「ふりなが」がアップロードした際に表示されます。

● 以下のようにエクセル上には「ふりがな」が表示されていませんが、

| Ē    | 自動保存(         | ● オフ        |     | <del>ن</del> ک | ¢            |                |                       |         |         |            |          |
|------|---------------|-------------|-----|----------------|--------------|----------------|-----------------------|---------|---------|------------|----------|
| ファ   | イルオ           | <u>л</u> –Д | 挿入  | ペ-             | -ジレ          | የፖウト           | 数式                    | データ     | 校閲      | 表示         |          |
|      |               | 游ゴ          | シック |                |              | 11             | Ă Ă                   | = =     | _ %     | •          | ■ 折り返して全 |
| 貼り   | 『₁・<br>すけ<br> | В           | IU· |                | -   👌        | • • A          | ▼ <sup>7</sup><br>≞ ▼ |         | =   •   | <b>→</b> ≣ | 📄 セルを結合し |
| クリッフ | プボード 「s       |             |     | フォ             | ント           |                | Fs.                   |         |         | Ē          | 記置       |
| L1   | 3             | -           | : > | ×              | ~            | f <sub>x</sub> |                       |         |         |            |          |
|      | А             |             | В   |                |              |                |                       | С       |         |            | D        |
| 1    | さんじ           |             | 田中  |                | tana         | kasar          | nji@igro              | upjapa  | n.com   |            |          |
| 2    | 隆二            |             | 中川  |                | <u>ryuji</u> | naka           | gawa@i                | groupja | apan.co | <u>m</u>   |          |
| 3    | 紺珠            |             | 田付  |                | kanj         | utats          | uki@igr               | oupjap  | an.com  | 1          |          |
| 4    |               |             |     |                |              |                |                       |         |         |            |          |

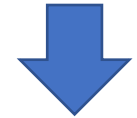

アップロードを行うと以下のように「ふりがな」が表示されます。

| 受講生         |               | 受調生を追加                                    |
|-------------|---------------|-------------------------------------------|
| 参加登録        | 受講生名          | ユーザー ID メールアドレス                           |
| 2017年11月08日 | シャーリー麻衣マイ     | 1069078109 sharimai@igroupjapan.com       |
| 2017年11月08日 | 中川ナカガワ隆二リュウジ  | 1069078097 nakagawaryuji@igroupjapan.com  |
| 2017年11月08日 | 北川キタガワ武彦タケヒコ  | 1069078107 takehikokitagawa@igroupjapan.c |
| 2017年11月08日 | 樹タツキ紺珠カンジュ    | 1069078098 tatsukikanjyu@igroupjapan.com  |
| 2017年11月08日 | 王凱オウガイ小太郎コタロウ | 1069078108 kotaroogai@igroupjapan.com     |
|             |               |                                           |

ユーザー名リストエクセルでアップロード時に「ふりがな」を表示させない場合は、以下の操作を行って下さい。

 エクセル上にて登録するユーザーのセルを選択し、以下の画像の箇所より、「ふりがなの編集」 を選択します。

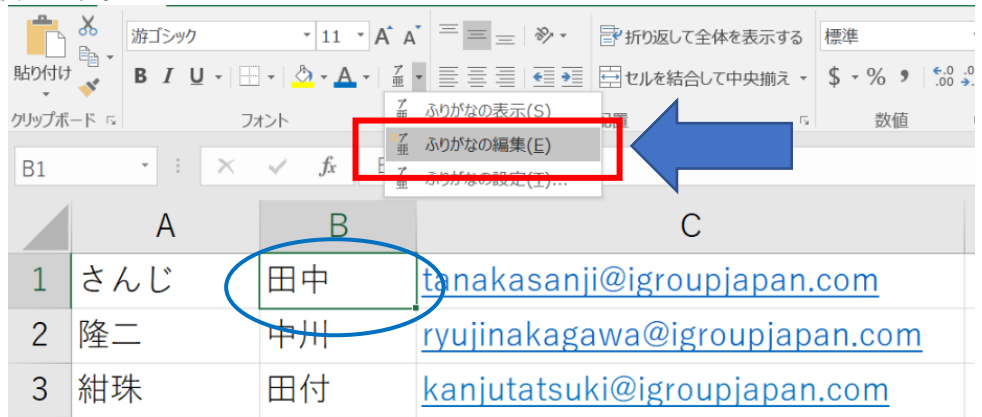

ユーザー名の漢字上部に「ふりがな」が表示されます。

| A   | В  | С                                  |  |
|-----|----|------------------------------------|--|
| さんじ |    | <u>tanakasanji@igroupjapan.com</u> |  |
| 隆二  |    | ryujinakagawa@igroupjapan.com      |  |
| 紺珠  | 田付 | kanjutatsuki@igroupjapan.com       |  |

2 ふりがなのスペースにある文字を全て削除します。

| А   | В  | С                                   |
|-----|----|-------------------------------------|
| さんじ | 日中 | <u>tanakasanji@igroupjapan.com</u>  |
| 隆二  |    | ryujinakagawa@igroupjapan.com       |
| 紺珠  | 田付 | <u>kanjutatsuki@igroupjapan.com</u> |

③ 上記の作業を全てのユーザー名に行います。「ふりがな」の削除が行われた状態のエクセルを アップロードした場合、Turnitin 上では「ふりがな」は表示されません。

| А   | В                     | С                             |
|-----|-----------------------|-------------------------------|
| さんじ | 田中                    | tanakasanji@igroupjapan.com   |
| 隆二  | <sub>ナカガワ</sub><br>中川 | ryujinakagawa@igroupjapan.com |
| 紺珠  | 田付                    | kanjutatsuki@igroupjapan.com  |

#### 登録eメール

クラスに受講生が追加されると同時に、登録した電子メールアドレスへ確認メールが送信されます。 受講生が既にユーザープロファイルを持っている場合、確認メールには、新しいクラスへの登録通知 のみが記載されます。登録した電子メールアドレスが Turnitin の新規受講生ユーザーの場合のみ確 認メールには、**仮パスワード**と**ログイン手順**が記載されます。

これまで一度もログインをしたことがない新しい受講生のユーザープロファイルは、受講生ページの リストの登録日がピンク色にてハイライト表示されます。

| 受講生         |        |
|-------------|--------|
| 参加登録        | 受講生名   |
| 2016年02月04日 | iGroup |
| 2016年02月02日 | iJapan |

### 新規受講生に登録通知メールを再送する

まだ Turnitin にログインしていない受講生ユーザーに対し、仮パスワードが記載された登録通知メ ールを再送信することができます。ユーザープロファイル作成の際、最初に使用した電子メールアド レスへのアクセス権を受講生が既に失っている場合には、任意の誤った情報を修正するために電子メ ールアドレスまたは名前情報を変更することができます。

登録通知メールが受信できなかった受講生には、登録通知メールを再送する前に、ジャンクメールま たは他のメールフィルタ(例えば電子メールアカウントの親のフィルタなど)を確認してもらい、 noreply@Turnitin.com および <u>helpdesk@Turnitin.com</u> からのメール受信が可能であることを確認す る必要があります。

1度あるいは複数回 Turnitin にログインしたことがある受講生ユーザーは、自分自身でリセットした 登録情報を取得することはできません、その際は Turnitin ホームページ右上の「パスワードをリセッ トする」リンクを使用してください。

登録通知メールは、クラスの受講生リストページから再送することができます。

(ステップ)

① クラスホームページから、「受講生」 タブをクリックします。

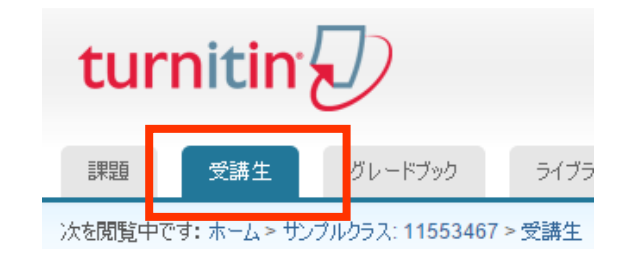

② 登録通知メールを再送信するには、ピンク色でハイライトされた日付をクリックします。

2016年02月04日

③ユーザー情報を確認し、必要な変更を加えて下さい。

| 参加了                                        | 録電子メ・                                                          | ール及びパ                                            | ペスワード                                        | を再送信                                     | する:                               | _                                               |
|--------------------------------------------|----------------------------------------------------------------|--------------------------------------------------|----------------------------------------------|------------------------------------------|-----------------------------------|-------------------------------------------------|
| 下の受講会<br>録電子メー<br>ドレスが正し<br>子メールア<br>加登録電音 | Eはまだログインし<br>- 小を削除したか、<br>しいとお考えでした<br>ドレスが正しくない<br>子メールを送ります | ておらず、ユーサ<br>受け取っていな<br>ら、提出をクル<br>とお考えでした。<br>た。 | "ープロファイ)<br>:いからかもしオ<br>ルクしてください<br>5、アドレスを! | を完成してい<br> ほせん。この!<br>♪。参加登録間<br>変更し、提出∛ | ません。こ<br>受講生にう<br>電子メール<br>をクリックし | れは彼らが参加登<br>すする電子メールの<br>を再送信します。1<br>てください。新規に |
| first nam<br>Group                         | e                                                              |                                                  |                                              |                                          |                                   |                                                 |
| last name                                  | e                                                              |                                                  |                                              |                                          |                                   |                                                 |
|                                            |                                                                |                                                  |                                              |                                          |                                   |                                                 |
| Ľ                                          |                                                                |                                                  |                                              |                                          |                                   |                                                 |
| email (us                                  | er name)                                                       |                                                  |                                              |                                          |                                   |                                                 |

④ 新規ユーザーに確認または登録通知メールを送信するには、「提出」をクリックする と、仮パスワードが記載された登録通知メールの新たなコピーが送信されます。

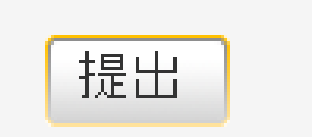

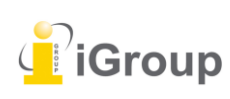

iJapan 株式会社

住所:〒101-0047 東京都千代田区内神田 1-5-16 アルテ大手町 9 階 Tell: 03-5577-4899 Email: <u>info@igroupjapan.com</u>作成日: 2017 年 11 月 9 日